# **Intune MDM integreren met Identity Services Engine**

# Inhoud

Inleiding Voorwaarden Vereisten Gebruikte componenten Achtergrondinformatie Configureren Netwerkdiagram Microsoft Intune configureren Importeer de certificaten van de Intune-portal naar de ISE Trusted Store ISE als een toepassing implementeren in de Azure-portal ISE-certificaten importeren in de toepassing in Azure Verifiëren en probleemoplossing "Verbinding met de server is mislukt", gebaseerd op sun.security.validatorException Aankopen van autorisatieteken van Azure AD mislukt Aankopen van autorisatieteken van Azure AD mislukt Gerelateerde informatie

# Inleiding

Dit document beschrijft hoe u Intune Mobile Device Management (MDM) kunt integreren met Cisco Identity Services Engine (ISE).

# Voorwaarden

### Vereisten

Cisco raadt kennis van de volgende onderwerpen aan:

- Kennis van MDM-services in Cisco ISE
- Kennis van Microsoft Azure Intune Services

### Gebruikte componenten

De informatie in dit document is gebaseerd op de volgende software- en hardware-versies:

- Cisco Identity Services Engine 3.0
- Microsoft Azure Intune-toepassing

De informatie in dit document is gebaseerd op de apparaten in een specifieke laboratoriumomgeving. Alle apparaten die in dit document worden beschreven, hadden een opgeschoonde (standaard)configuratie. Als uw netwerk live is, moet u zorgen dat u de potentiële impact van elke opdracht begrijpt.

# Achtergrondinformatie

MDM-servers beveiligen, monitoren, beheren en ondersteunen mobiele apparaten die worden ingezet bij mobiele operatoren, serviceproviders en bedrijven. Deze servers fungeren als de beleidsserver die het gebruik van bepaalde toepassingen op een mobiel apparaat (bijvoorbeeld een e-mailtoepassing) in de geïmplementeerde omgeving regelt. Het netwerk is echter de enige entiteit die granulaire toegang tot endpoints kan bieden op basis van toegangscontrolelijsten (ACLâ€<sup>TM</sup>s). ISE vraagt de MDM-servers om de benodigde apparaatkenmerken om ACLâ€<sup>TM</sup>s te maken die netwerktoegangscontrole voor die apparaten bieden. Cisco ISE wordt geïntegreerd met Microsoft Intune MDM Server om organisaties te helpen bedrijfsgegevens te beveiligen wanneer apparaten proberen toegang te krijgen tot resources op locatie.

# Configureren

### Netwerkdiagram

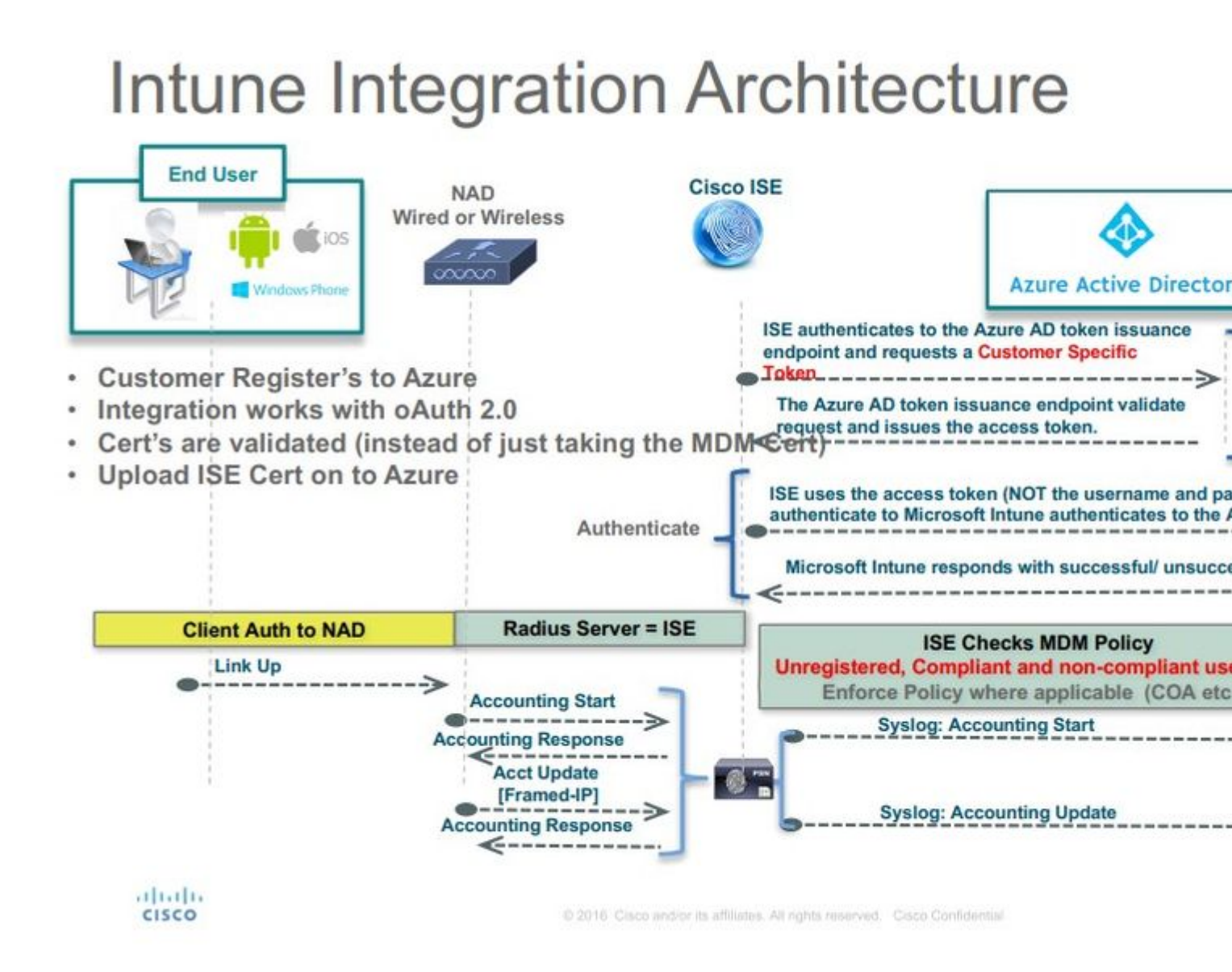

### Microsoft Intune configureren

#### Importeer de certificaten van de Intune-portal naar de ISE Trusted Store

Meld u aan bij de Intune Admin-console of Azure Admin-console, afhankelijk van welke site uw huurder heeft. Gebruik de browser om de certificaatgegevens te verkrijgen:

Stap 1. Open de Microsoft Azure portal van een webbrowser.

Stap 2. Klik op het vergrendelingssymbool in de browserwerkbalk en klik vervolgens op View Certificates.

Stap 3. Klik in het venster Certificaat op het Certification Path tabblad. Hier is een voorbeeld te zien:

| This section to                |                                                       |
|--------------------------------|-------------------------------------------------------|
| Foreiros th                    | is intended for the following purpose(s):             |
| <ul> <li>Proves you</li> </ul> | ir identity to a remote computer                      |
| • 1.3.6.1.4.1                  | .311.42.1                                             |
|                                |                                                       |
| * Refer to the cer             | tification authority's statement for details.         |
| 1977                           | 2                                                     |
| Issued to:                     | portal.azure.com                                      |
|                                |                                                       |
| 12.00                          |                                                       |
| Issued by:                     | Microsoft IT SSL SHA2                                 |
| Issued by:                     | Microsoft IT SSL SHA2                                 |
| Issued by:<br>Valid from       | Microsoft IT SSL SHA2<br>7/21/2017 <b>to</b> 5/7/2018 |
| Issued by:<br>Valid from       | Microsoft IT SSL SHA2<br>7/21/2017 to 5/7/2018        |
| Issued by:<br>Valid from       | Microsoft IT SSL SHA2<br>7/21/2017 to 5/7/2018        |

Stap 4. Zoeken Baltimore Cyber Trust root, wat de gebruikelijke root-CA is. Als er echter een andere Root CA is, klik dan op dat Root CA certificaat. Op het tabblad Details van dat Root CA-certificaat, kunt u het kopiëren naar het bestand en opslaan als BASE64 cert.

Stap 5. In ISE navigeer je naar Administration > System > Certificates > Trusted Certificates, en importeer het basiscertificaat dat zojuist is opgeslagen. Geef het certificaat een zinvolle naam, zoals Azure MDM. Herhaal ook de procedure voor de tussenliggende CA-certificaten.

#### ISE als een toepassing implementeren in de Azure-portal

Stap 1. Naar het Azure Active Directory en kiezen App registrations.

| Mi     | crosoft Azure             |                                                           |                                       |              |                                                         | O Search resources, service |
|--------|---------------------------|-----------------------------------------------------------|---------------------------------------|--------------|---------------------------------------------------------|-----------------------------|
|        |                           | Home > rumalacisco (default directory)                    |                                       |              |                                                         |                             |
| +      | Create a resource         | rumaiacisco (default directory)<br>Azure Active Directory |                                       |              |                                                         |                             |
|        | All services              | Overview                                                  | e <sup>®</sup> Switch directory 📋 D   | elete direct | tory                                                    |                             |
| *      | FAVORITES                 | C <sup>e</sup> Quick start                                | rumaiacisco.onmicrosoft.com           |              |                                                         |                             |
|        | Dashboard                 | MANAGE                                                    | rumaiacisco (o<br>Azure AD Premium P2 | lefau        | lt directory)                                           |                             |
|        | All resources             | Lusers                                                    | Sign-ins                              |              |                                                         |                             |
| 6      | Resource groups           | 🚵 Groups                                                  |                                       |              |                                                         |                             |
| ۲      | App Services              | Enterprise applications                                   | 30                                    | /            |                                                         |                             |
| \$     | Function Apps             | Devices                                                   | 20                                    |              |                                                         |                             |
|        | SQL databases             | App registrations                                         | 10                                    |              |                                                         |                             |
| 2      | Azure Cosmos D8           | Licenses                                                  |                                       | Feb 1        | 8 Feb 25 Mar 4                                          | Mar 11                      |
|        | Virtual machines          | Azure AD Connect                                          | What's new in Azure AD                | 6            |                                                         |                             |
| ٠      | Load balancers            | Custom domain names                                       | Stay up to date with the lates        | t release no | otes and blog posts.                                    |                             |
| -      | Storage accounts          | Mobility (MDM and MAM)                                    | 17 entries since varidary 15, 24      | FIG. THEW I  | alone                                                   |                             |
|        | Virtual networks          | Password reset                                            | All services                          | (17)         | Plan for change                                         |                             |
| ٠      | Azure Active Directory    | Company branding                                          | Monitoring & Reporting                | (2)          | Directory Management - Directory                        |                             |
| •      | Monitor                   | User settings                                             | □ sso                                 | (3)          | Improved pavidation for managing users and drou         | 105                         |
| 4      | Advisor                   | III Properties                                            | User Authentication                   | (1) (3)      | improved navigation for managing users and grou         | <b>P</b> <sup>3</sup>       |
|        | Security Center           | Notifications settings                                    | Identity Security & Prote.            | (2)          | New feature                                             |                             |
| 0      | Cost Management + Billing | SECURITY                                                  | 3rd Party Integration                 | (1)          | Sovereign Clouds - Monitoring & Reporting               |                             |
|        | Help + support            | O Conditional access                                      | ldentity Lifecycle Manage             | (1)          | February 20, 2018                                       |                             |
| Trans. |                           | B                                                         |                                       |              | Availability of sign-ins and audit reports in Microsoft | oft Azure operated by 2     |

Stap 2. In het App registrations, een nieuwe inschrijving met de ISE-naam aan te maken. Klik op de knop Create zoals in deze afbeelding.

| * Name <b>O</b>           |   |  |
|---------------------------|---|--|
| ISE_test                  | ~ |  |
| Application type <b>0</b> |   |  |
| Web app / API             | ~ |  |
| * Sign-on URL 🖲           |   |  |
| http://www.cisco.com      | × |  |

Stap 3. Kiezen Settings om de toepassing te bewerken en de vereiste onderdelen toe te voegen.

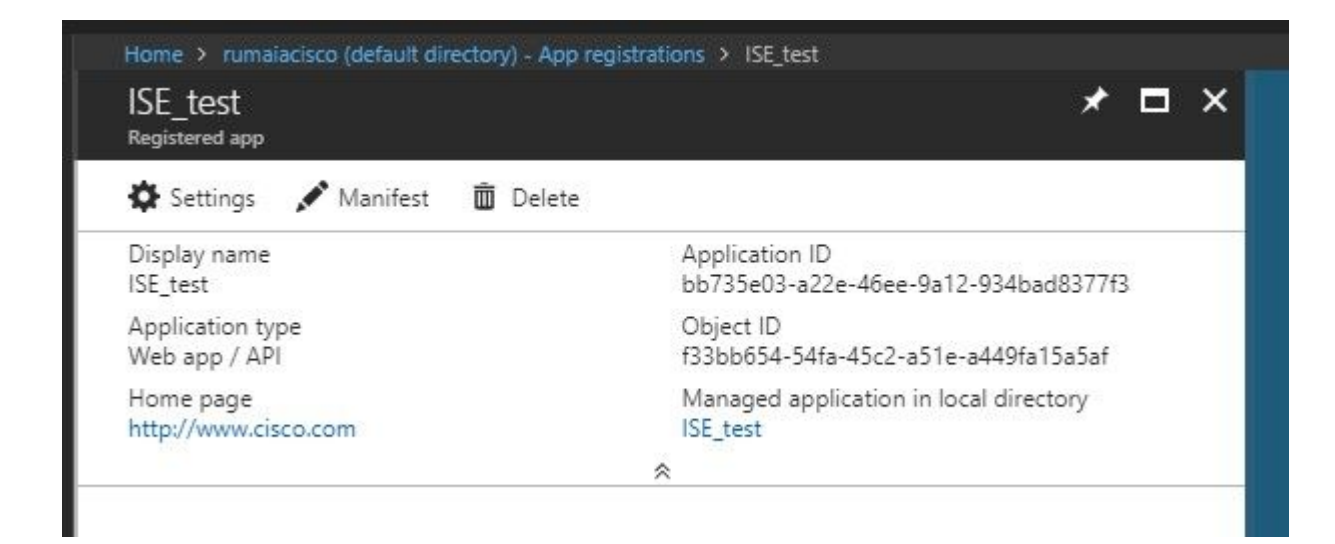

Stap 4. Onder Settings, kies de vereiste rechten en pas deze opties toe:

- 1. Microsoft Graph
  - Toepassingsrechten
    - Lezen van directorygegevens
  - Gedelegeerde rechten
    - Microsoft Intune-apparaatconfiguratie en -beleid lezen
    - Microsoft Intune-configuratie lezen
    - Gebruikers inloggen
    - Toegang tot de gegevens van de gebruiker altijd
- 2. Microsoft Intune API
  - Toepassingsrechten
    - Ontvang informatie over apparaatstatus en naleving van Microsoft Intune
- 3. Windows Azure Active Directory
  - Toepassingsrechten
    - Lezen van directorygegevens
  - Gedelegeerde rechten
    - Lezen van directorygegevens
    - Aanmelden en het gebruikersprofiel lezen

Het resultaat van de configuratie lijkt op wat hier wordt getoond:

| API / Permissions name            | Туре        | Description                                             | Admin consent requ | Stat | us |
|-----------------------------------|-------------|---------------------------------------------------------|--------------------|------|----|
| ✓ Azure Active Directory Graph (3 | 3)          |                                                         |                    |      |    |
| Directory.Read.All                | Delegated   | Read directory data                                     | Yes                | 0    | Gr |
| Directory.Read.All                | Application | Read directory data                                     | Yes                | 0    | Gr |
| User.Read.All                     | Delegated   | Read all users' full profiles                           | Yes                | 0    | Gr |
| Vintune (1)                       |             |                                                         |                    |      |    |
| get_device_compliance             | Application | Get device state and compliance information from Micros | Yes                | 0    | Gr |
| ✓ Microsoft Graph (7)             |             |                                                         |                    |      |    |
| Directory.Read.All                | Delegated   | Read directory data                                     | Yes                | 0    | Gr |
| Directory.Read.All                | Application | Read directory data                                     | Yes                | 0    | Gr |
| offline_access                    | Delegated   | Maintain access to data you have given it access to     | No                 | 0    | Gr |
| openid                            | Delegated   | Sign users in                                           | No                 | 0    | Gr |
| User.Read                         | Delegated   | Sign in and read user profile                           | No                 | 0    | Gr |
| User.Read.All                     | Delegated   | Read all users' full profiles                           | Yes                | 0    | Gr |
| User.Read.All                     | Application | Read all users' full profiles                           | Yes                | 0    | Gr |
|                                   |             |                                                         |                    |      |    |

+ Add a permission  $\checkmark$  Grant admin consent for pavagupt-tme

### Settings

### Required permissions

×

| $\mathcal P$ Filter settings |   | Add Grant Permissions          |                   |
|------------------------------|---|--------------------------------|-------------------|
| GENERAL                      |   | API                            | APPLICATION PERMI |
| Properties                   | > | Microsoft Graph                | 1                 |
| 📃 Reply URLs                 | > | Microsoft Intune API           | 1                 |
| Owners                       | > | Windows Azure Active Directory | 1                 |
| API ACCESS                   |   |                                |                   |
| 🔏 Required permissions       | > |                                |                   |
| 📍 Keys                       | > |                                |                   |
| TROUBLESHOOTING + SUPPORT    |   |                                |                   |
| 🗙 Troubleshoot               | > |                                |                   |
| New support request          | > |                                |                   |

Stap 5. Klik op de knop Grant Permissions om alle toepassingstoestemmingen te bevestigen. Dit proces duurt 5-10 minuten. Het bestand bewerken Azure Manifest bestand voor de toepassing gemaakt om interne ISE CAcertificaten te importeren.

#### ISE-certificaten importeren in de toepassing in Azure

Stap 1. Download het manifest bestand voor de toepassing.

| ISE<br>Registered app             | * ×                                                    | Edit manifest                          |
|-----------------------------------|--------------------------------------------------------|----------------------------------------|
| 🏟 Settings 💉 Manifest 🗴 Delet     | e                                                      | 🕞 Save 🗙 Discard 💉 Ec                  |
| Display name<br>ISE               | Application ID<br>86397a1c-b06d-4ca9-a086-0786eeadfabc | 1                                      |
| Application type<br>Web app / API | Object ID<br>220a1c0e-e3d1-4eda-8739-e733019bd0fd      | 2 "appId": "86397<br>3 "appRoles": [], |
| Home page<br>http://www.cisco.com | Managed application in local directory<br>ISE          | 4 "availableToOth<br>5 "displayName":  |
|                                   | *                                                      | 6 "errorUrl": nul<br>7 "groupMembershi |
|                                   |                                                        | 8 "optionalClaims                      |

**Opmerking**: Het is een bestand met de extensie JSON. Wijzig de bestandsnaam of de extensie niet, anders mislukt het.

Stap 2. Exporteer het ISE-systeemcertificaat vanuit alle knooppunten. Blader in het PAN naar Administration > System > Certificates > System Certificates, kiest u het standaard zelf ondertekende servercertificaat en klikt u op Export. Kiezen Export Certificate Only (standaard), en kies een plaats om het op te slaan. Verwijdert de begin- en eindtags van het certificaat en kopieert de rest van de tekst als één regel. Dit is van toepassing op versies vóór juni 2020 die in het gedeelte Verouderde opties zijn beschreven.

Administration > Certificates > System Certificates

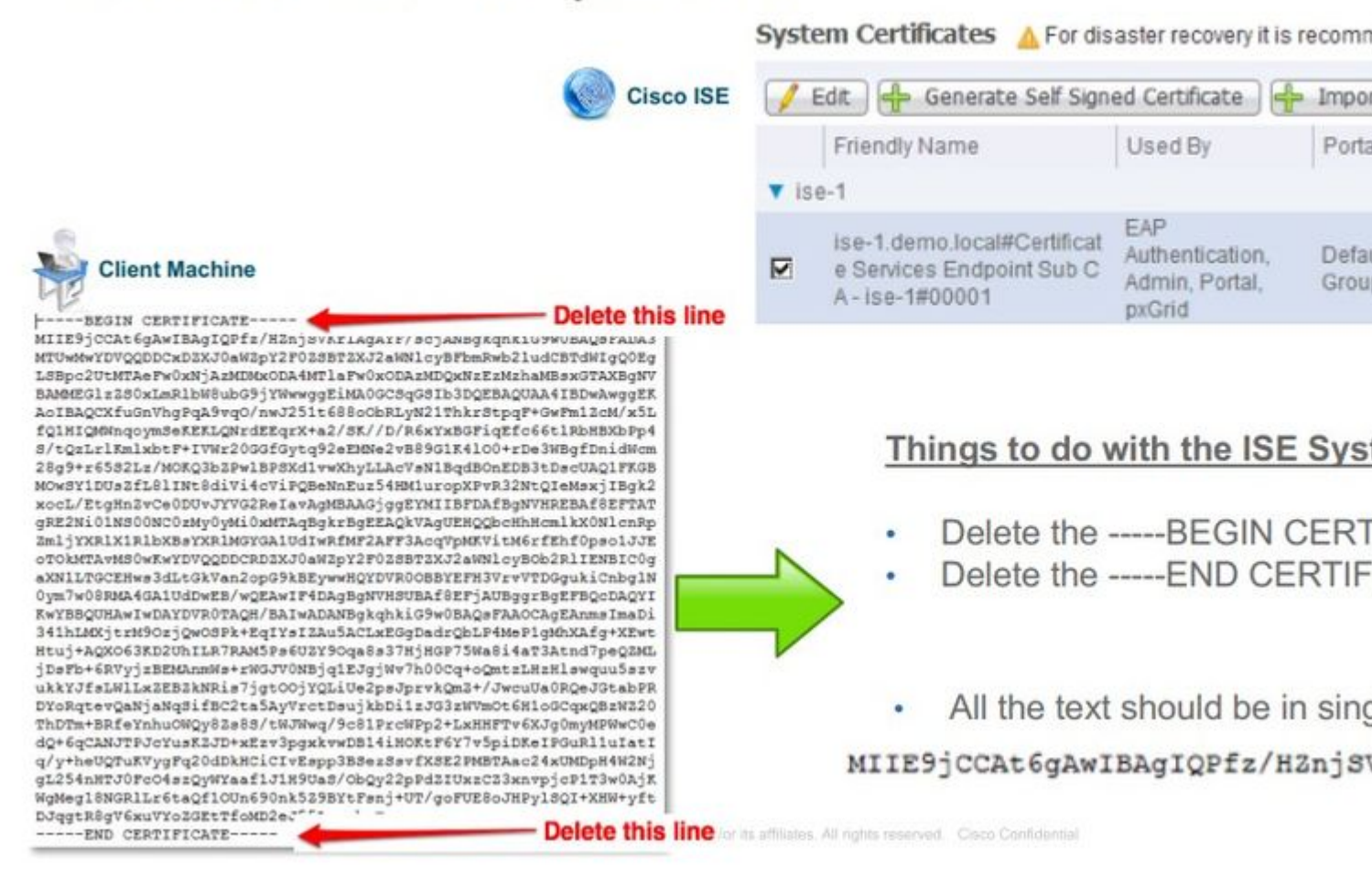

Vanaf juni 2020 kunt u via de portal rechtstreeks certificaten uploaden.

| ■ Microsoft Azure                 |                                                                                                    |                                                                               |
|-----------------------------------|----------------------------------------------------------------------------------------------------|-------------------------------------------------------------------------------|
| Home > self   App registrations > |                                                                                                    |                                                                               |
| 💡 ISE   Certificates & s          | secrets 🖉                                                                                                    |                                                                               |
| Search (Cmd+/) « Overview         | Credentials enable confidential applications to identify themselv<br>scheme). For a higher level of assurance, we recommend using | ves to the authentication service w<br>a certificate (instead of a client sec |
| 🗳 Quickstart                      | Certificates                                                                                                    |                                                                               |
| 🚀 Integration assistant (preview) | Certificates can be used as secrets to prove the application's ide                                                                | entity when requesting a token. Als                                           |
| Manage                            |                                                                                                    |                                                                               |
| Branding                          | Thumbprint                                                                                                    | Start date                                                                    |
| Authentication                    | 8C618ABBC45B640E4F21EA302583D33E0F0C4C63                                                                                          | 4/3/2020                                                                      |
| 📍 Certificates & secrets          | 80C1360BCCD305F2D53E265668D5D8499AD693A5                                                                                          | 4/5/2020                                                                      |
| Token configuration               |                                                                                                    |                                                                               |
| API permissions                   |                                                                                                    |                                                                               |

Verouderde optie:

Stap 1. Voer een PowerShell-procedure uit om het certificaat naar BASE64 te draaien en het correct te importeren naar het Azure JSON-manifest. Gebruik de Windows PowerShell of Windows PowerShell ISE-toepassing vanuit Windows. Gebruik deze opdrachten:

```
$cer = New-Object System.Security.Cryptography.X509Certificates.X509Certificate2
$cer.Import("mycer.cer�)
$bin = $cer.GetRawCertData()
$base64Value = [System.Convert]::ToBase64String($bin)
$bin = $cer.GetCertHash()
$base64Thumbprint = [System.Convert]::ToBase64String($bin)
$keyid = [System.Guid]::NewGuid().ToString()
```

Stap 2. De waarden behouden voor \$base64Thumbprint, \$base64Value, en \$keyid, die bij de volgende stap worden gebruikt. Al deze waarden worden toegevoegd aan het JSON-veld keyCredentials aangezien het door gebrek, kijkt het als dit:

```
15 "identifierUris": [
16 "https://rumaiacisco.onmicrosoft.com/239c7d6d-12d6-453c-8d3e-acfa701dc063"
17 ],
18 "keyCredentials": [],
19 "knownClientApplications": [],
```

Zorg ervoor dat u de waarden in deze volgorde gebruikt:

```
"keyCredentials": [
{
    "customKeyIdentifier": "$base64Thumbprint_from_powerShell_for_PPAN�,
    "keyId": "$keyid_from_above_PPAN",
    "type": "AsymmetricX509Cert",
    "usage": "Verify",
    "value": "Base64 Encoded String of ISE PPAN cert"
    },
    {
         "customKeyIdentifier": "$base64Thumbprint_from_powerShell_for_SPAN�,
         "keyId": "$keyid_from_above_SPAN",
         "type": "AsymmetricX509Cert",
         "usage": "Verify",
         "usage": "Verify",
         "usage": "Verify",
         "usage": "Verify",
         "usage": "Verify",
         "usage": "Verify",
         "usage": "Verify",
         "usage": "Verify",
         "usage": "Verify",
         "usage": "Verify",
         "usage": "Verify",
         "usage": "Verify",
         "usage": "Verify",
         "usage": "Verify",
         "usage": "Verify",
         "usage": "Verify",
         "usage": "Verify",
         "usage": "Verify",
         "usage": "Verify",
         "usage": "Verify",
         "usage": "Verify",
         "usage": "Verify",
         "usage": "Verify",
         "usage": "Verify",
         "usage": "Verify",
         "usage": "Verify",
         "usage": "Verify",
         "usage": "Verify",
         "usage": "Verify",
```

```
"value": "Base64 Encoded String of ISE SPAN cert"
}],
```

Stap 3. Upload de bewerkte tekst JSON bestand naar Azure Portal om de keyCredentials van de op ISE gebruikte certificaten.

Het moet er ongeveer als volgt uitzien:

```
"keyCredentials": [
18
19
       {
         "customKeyIdentifier": "wteOPVePuM0wUeFNB9s22fkDYZE=",
20
21
         "endDate": "2019-01-22T11:41:01Z",
         "keyId": "eb7b1833-3240-4203-98a6-c3ccc6790d9d",
22
23
         "startDate": "2018-01-22T11:41:01Z",
24
         "type": "AsymmetricX509Cert",
         "usage": "Verify",
25
         "value": null
26
27
       },
28
       {
         "customKeyIdentifier": "B5Zz60fZKHGN6qAMvt43swIZQko=",
29
         "endDate": "2019-01-05T14:32:30Z",
30
         "keyId": "86462728-544b-423d-8e5e-22adf3521d23",
31
         "startDate": "2018-01-05T14:32:30Z",
32
33
         "type": "AsymmetricX509Cert",
         "usage": "Verify",
34
         "value": null
35
36
       },
37
       {
         "customKeyIdentifier": "GMlDp/1DYiNknFIJkgjnTbjo9nk=",
38
         "endDate": "2018-12-06T10:46:32Z",
39
         "keyId": "2ed5b262-ced6-4c1a-8a1a-c0abb82ae3c1",
40
         "startDate": "2017-12-06T10:46:32Z",
41
         "type": "AsymmetricX509Cert",
42
         "usage": "Verify",
43
         "value": null
44
45
       },
```

Stap 4. Houd er rekening mee dat na het uploaden de value veld onder keyCredentials voorstelling null aangezien dit door Microsoft wordt afgedwongen om deze waarden niet toe te staan om na de eerste Upload te worden gezien.

De waarden die vereist zijn om de MDM-server in ISE toe te voegen, kunnen worden gekopieerd van Microsoft Azure AD Graph API Endpoint en OAUTH 2.0 Token Endpoint.

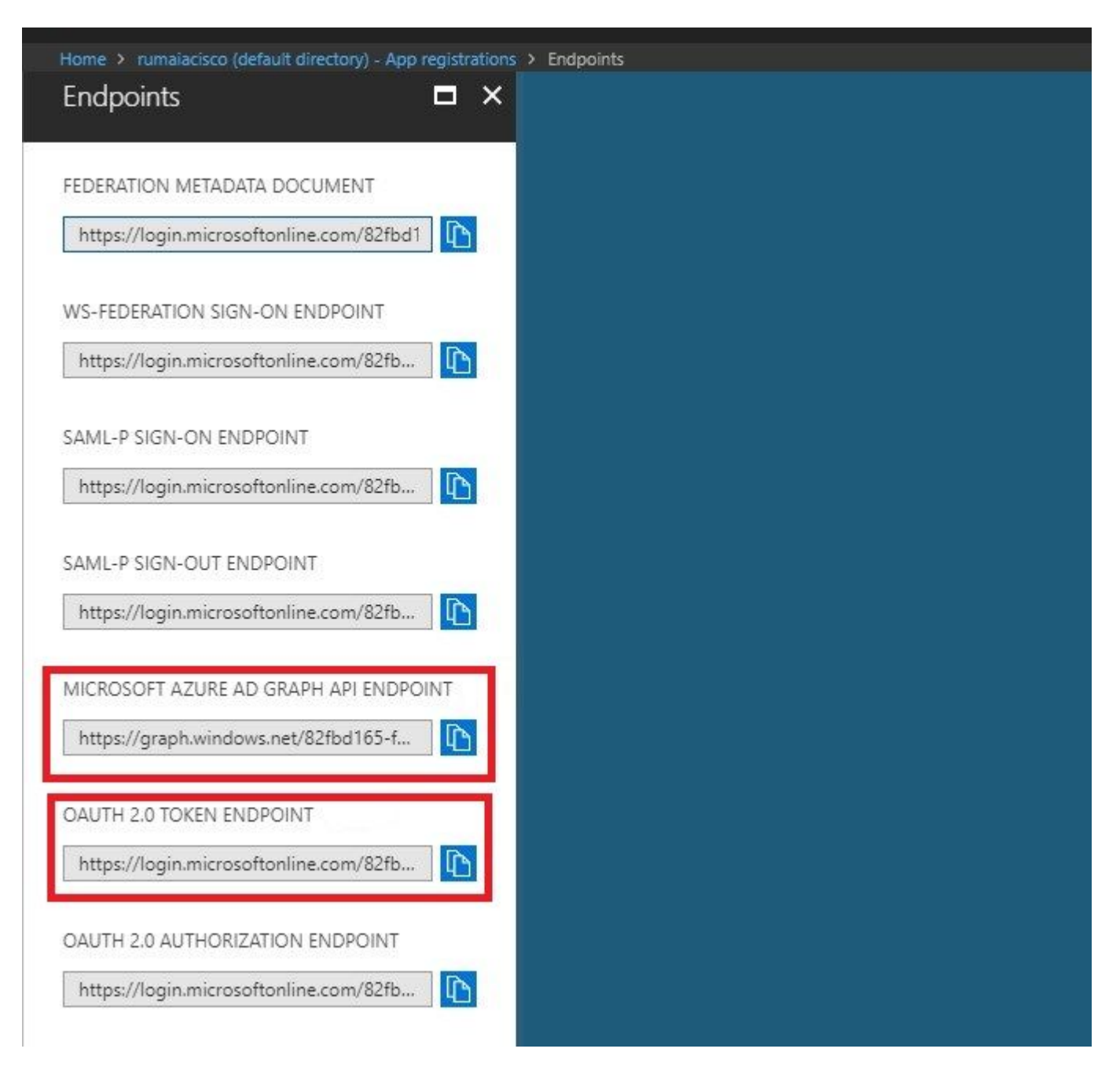

Deze waarden moeten in de ISE GUI worden ingevoerd. Naar navigeren Administration > Network Resources > External MDM en voeg een nieuwe server toe:

| ISE                            | Intune                                            |
|--------------------------------|---------------------------------------------------|
| URL voor automatische detectie | Endpoints > Microsoft Azure AD Graph API-endpoint |
| Klant-ID                       | {Registered-App-Name} > Applicatie-ID             |
| Token Issuing URL              | Eindpunten > Anyuth 2.0 Token Endpoint            |

#### MDM Servers > Intune

| Name *               | Intune                            |                                                 |      |
|----------------------|-----------------------------------|-------------------------------------------------|------|
| Server Type          | Mobile Device Manager •           | Ø                                               |      |
| Authentication Type  | OAuth - Client Credentials        | Ø                                               |      |
| Auto Discovery       | Yes •                             | Ø                                               |      |
| Auto Discovery URL * | https://graph.windows.net/82fbo   | 1165-f323-4a38-aeb8-734056d25101                | Ø    |
| Client ID *          | 86397a1c-b06d-4ca9-a086-078       | 6eeadfabc                                       |      |
| Token Issuing URL *  | https://login.microsoftonline.com | n/82fbd165-f323-4a38-aeb8-734056d25101/oauth2/i | Ø    |
| Token Audience *     | https://api.manage.microsoft.co   | m/                                              |      |
| Description          |                                   |                                                 |      |
| Polling Interval *   | 240 (minutes) @                   |                                                 |      |
| Status               | Enabled •                         |                                                 |      |
|                      | Test Connection                   |                                                 |      |
|                      |                                   | Cancel                                          | Save |

Nadat de configuratie is voltooid, wordt de status ingeschakeld.

| MDN | 1 Server | s     |           |               |         |                  |                                 |                         |             |
|-----|----------|-------|-----------|---------------|---------|------------------|---------------------------------|-------------------------|-------------|
| 0   | Refresh  | + Add | Duplicate | <b>G</b> Edit | 🗂 Trash |                  |                                 |                         |             |
|     | Name     |       |           |               | Status  | Service Provider | MDM Server                      | Server Type             | Description |
|     | Intune   |       |           |               | Enabled | Microsoft        | fef.msub03.manage.microsoft.com | Mobile Device Manager 💠 |             |

## Verifiëren en probleemoplossing

"Verbinding met de server is mislukt", gebaseerd op sun.security.validatorException

Connection to server failed with:

sun.security.validator.ValidatorException: PKIX path building failed: sun.security.provider.certpath.SunCertPathB uilderException: unable to find valid certification path to requested target

Please try with different settings.

#### Stap 1. Verzamel de ondersteuningsbundel met deze logs op TRACE-niveau:

- portal (guest.log)
- mdmportal (ise-psc.log)
- external-mdm (ise-psc.log)

#### Stap 2. controleren ise-psc.log voor deze logbestanden:

- 2016-10-17 12:45:52,158 DEBUG [admin-http-pool9300][] cisco.cpm.mdm.authtoken.MdmAzureActiveDirectoryClient -::::- ClientId a46a6fd7-4a31-4471-9078-59cb2bb6a5ab, Token issuance endpoint <u>https://login</u>
- microsoftonline.com/273106dc-2878-42eb-b7c8-069dcf334687/oauth2/token, ResourceId/App Id uri https://graph.windows.net
- 2016-10-17 12:45:52,329 DEBUG [admin-http-pool9300][] cisco.cpm.mdm.authtoken.MdmCertAndKeyUtil -::::- Certificate Friendly Name -USMEM-AM01-ISE.Sncorp.smith-nephew.com#USMEM-AM01-ISE.Sncorp.smith-nephew.c
- om#00003
- 2016-10-17 12:45:52,354 DEBUG [admin-http-pool9300][] cisco.cpm.mdm.authtoken.MdmCertAndKeyUtil -::::- Result of command invocation
- 2016-10-17 12:45:52,363 DEBUG [admin-http-pool9300][] cisco.cpm.mdm.authtoken.MdmCertAndKeyUtil -::::- Result of command invocation
- 2016-10-17 12:45:52,364 DEBUG [admin-http-pool9300][] cisco.cpm.mdm.authtoken.MdmCertAndKeyUtil -::::- Successfuly decrypted private key
- 2016-10-17 12:45:52,794 ERROR [admin-http-pool9300][] cisco.cpm.mdm.authtoken.MdmAzureActiveDirectoryClient -::::- There is a problem with the Azure certificates or ISE trust store. sun.security.validator
- .ValidatorException: PKIX path building failed: sun.security.provider.certpath.SunCertPathBuilderException: unable to find valid certification path to requested target
- 2016-10-17 12:45:52,794 ERROR [admin-http-pool9300][] cisco.cpm.mdm.authtoken.MdmAzureActiveDirectoryClient -::::- Unable to acquire access token from Azure
- java.util.concurrent.ExecutionException: javax.net.ssl.SSLHandshakeException: sun.security.validator.ValidatorException: PKIX path building failed: sun.security.provider.certpath.SunCertPathBuilderException
- : unable to find valid certification path to requested target

Dit geeft aan dat het noodzakelijk is om de graph.microsoft.com certificaat, op deze pagina aanwezig.

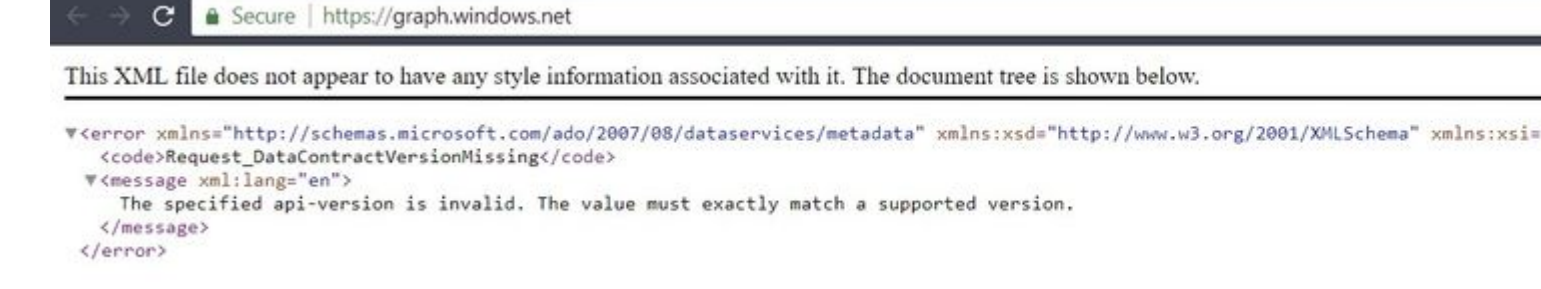

Stap 3. Klik op de locker pictogram en controleer de certificaatgegevens.

| This  | certificate                                         | is intended for the following purpose(s):              |
|-------|-----------------------------------------------------|--------------------------------------------------------|
|       | Ensures the                                         | e identity of a remote computer                        |
|       | <ul> <li>Proves you</li> <li>1.3.6.1.4.1</li> </ul> | .311.42.1                                              |
| * Ref | fer to the cer                                      | tification authority's statement for details.          |
| -     | Issued to:                                          | graph.windows.net                                      |
|       |                                                     | . <b>.</b>                                             |
|       | Issued by:                                          | Microsoft IT TLS CA 2                                  |
|       | Issued by:<br>Valid from                            | Microsoft IT TLS CA 2<br>9/26/2017 <b>to</b> 9/26/2019 |

Stap 4. Sla het op in een bestand in BASE64-indeling en importeer het in ISE Trusted Store. Zorg ervoor dat u de volledige certificaatketen importeert. Na dit, test opnieuw de verbinding aan de MDM server.

#### Aankopen van autorisatieteken van Azure AD mislukt

Failed to acquire auth token from Azure AD. Error validating credentials. Client ass signature. [Reason - The key was not found., Thumbprint of key used by client: '105D6E9BA0F5D6EACCF8A562DE81C1C6450CBEE4',

Configured keys: [Key0:Start=03/14/2018, End=12/17/2018, Thumbprint=pZ0Cq\ either ISE certificates not being uploaded or problem with certificates already uplo

Please try with different settings.

Deze fout doet zich gewoonlijk voor wanneer het manifest JSON bestand bevat de verkeerde ISEcertificaatketen. Alvorens u het duidelijke bestand naar Azure uploadt, moet u controleren of ten minste deze configuratie aanwezig is:

Het vorige voorbeeld is gebaseerd op een scenario waarin een PAN en een SAN worden gebruikt. Start de scripts vanuit PowerShell opnieuw en importeer de juiste BASE64-waarden. Probeer het duidelijke bestand te uploaden en je mag geen fouten tegenkomen.

```
$cer = New-Object System.Security.Cryptography.X509Certificates.X509Certificate2
$cer.Import("mycer.cer�)
$bin = $cer.GetRawCertData()
$base64Value = [System.Convert]::ToBase64String($bin)
$bin = $cer.GetCertHash()
$base64Thumbprint = [System.Convert]::ToBase64String($bin)
$keyid = [System.Guid]::NewGuid().ToString()
```

Vergeet niet de waarden toe te passen voor \$base64Thumbprint, \$base64Value en \$keyid zoals aangegeven in de stappen in het vak Configureren.

#### Aankopen van autorisatieteken van Azure AD mislukt

| R | Connection to server failed with:                                    |
|---|----------------------------------------------------------------------|
| e | MDM Server API error                                                 |
| I | Connection Failed: 401:Unauthorized: the MDM server is not reachable |
|   | Please try with different settings.                                  |
|   |                                                                      |
| M | ОК                                                                   |

Deze fout treedt vaak op wanneer de juiste rechten niet worden gegeven aan de Azure-app in portal.azure.com. Controleer of uw app de juiste kenmerken heeft en zorg ervoor dat u klikt Grant Permissions na elke verandering.

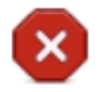

Connection to server failed with:

Failed to acquire auth token from Azure AD. There is a problem with the Azure certificates or ISE trust store.

Please try with different settings.

| () | OK |  |
|----|----|--|
|    | UK |  |
|    | ~  |  |

Dit bericht wordt weergegeven wanneer ISE toegang probeert te krijgen tot de URL voor Token Issuing en het geeft een certificaat terug dat de ISE niet heeft. Zorg ervoor dat de volledige CA-keten zich in de ISE-trustwinkel bevindt. Als de kwestie nog steeds voortduurt nadat het juiste certificaat is geïnstalleerd in de vertrouwde winkel van ISE, voert u pakketopnamen uit en test u de connectiviteit om te zien wat er wordt

verzonden.

### Gerelateerde informatie

- <u>Service-to-serviceoproepen met clientreferenties</u>
- <u>Azure Verificatie vs. autorisatie</u>
- Azure Quickstart: registreer een toepassing bij het Microsoft Identity Platform
- <u>Azure Active Directory-app-manifest</u>
- <u>Technische ondersteuning en documentatie Cisco Systems</u>

#### Over deze vertaling

Cisco heeft dit document vertaald via een combinatie van machine- en menselijke technologie om onze gebruikers wereldwijd ondersteuningscontent te bieden in hun eigen taal. Houd er rekening mee dat zelfs de beste machinevertaling niet net zo nauwkeurig is als die van een professionele vertaler. Cisco Systems, Inc. is niet aansprakelijk voor de nauwkeurigheid van deze vertalingen en raadt aan altijd het oorspronkelijke Engelstalige document (link) te raadplegen.